# Rehasoft

### CÓMO INSTALAR LA DEMO DITRES

La descarga de la DEMO de DiTres es totalmente gratuita y consta de 4 pasos:

- 1. DESCARGAR
- 2. DESCOMPRIMIR
- 3. INSTALAR
- 4. ACTIVAR

#### 1er paso: Descargar el programa DiTres

- Acceder al siguiente enlace: <u>www.rehasoft.com/demo</u>
- Hacer clic en el botón
  - DiTres demo CD

Esta versión (600 MB) contiene los 3 programas + 3 voces Jorge ESP, Jordi CAT y Heather ING. Suficiente para hacer la prueba. La versión de compra contiene más voces, una femenina y otra masculina en cada idioma.

Guardar Archivo

#### 20 paso: Descomprimir el programa

- Descomprimir el Archivo ZIP, en el sistema operativo de" Windows Vista" se realiza de forma automática, en el resto de sistema operativos de Windows (Windows XP, Windows 7, etc.) se debe hacer clic en la opción "Extraer FICHEROS"
- Abrir la carpeta donde están los ficheros descomprimidos

#### **3er paso: Instalar los programas**

- Hacer doble clic sobre Instalacion.exe
- Se deben instalar los 3 programas uno por uno

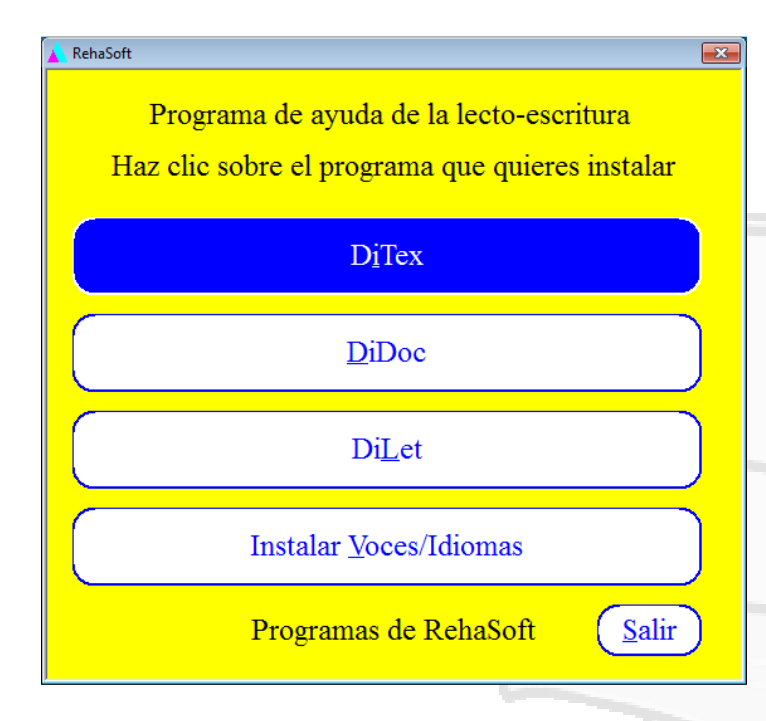

Primero se instalan los programas y luego las VOCES

### Rehasoft

- Cuando nos pide "Tipo de instalación" hay que elegir NORMAL

| Configuración de DiTex                                                                          |                    |                                |  |  |  |  |
|-------------------------------------------------------------------------------------------------|--------------------|--------------------------------|--|--|--|--|
| Tipo de instalación<br>Seleccione el tipo de instalación que mejor se adapte a sus necesidades. |                    |                                |  |  |  |  |
| Haga clic en el tipo de instalación que desea realizar.                                         |                    |                                |  |  |  |  |
|                                                                                                 | Especial<br>Normal | Descripción<br>Instalar DiTex. |  |  |  |  |
|                                                                                                 |                    |                                |  |  |  |  |
|                                                                                                 |                    |                                |  |  |  |  |
|                                                                                                 |                    |                                |  |  |  |  |
|                                                                                                 |                    |                                |  |  |  |  |
| InstallShield                                                                                   |                    |                                |  |  |  |  |
| < <u>A</u> trás <u>Siguiente</u> Cancelar                                                       |                    |                                |  |  |  |  |

- Una vez instalada la DEMO de DiTres aparecerán en el Escritorio los iconos de DiTex, DiLet y DiDoc

#### 4º paso: Activar los programas (DiTex, DiLet y DiDoc)

 Al hacer doble-clic sobre el icono de cada programa para ponerlos en marcha por primera vez, se abre automáticamente la ventana de activación:

| NiTex - Administración de la Llave |                                  |                                 |                 |    |  |
|------------------------------------|----------------------------------|---------------------------------|-----------------|----|--|
| E                                  | Estado                           | SN: RAF000005                   |                 |    |  |
| <u>(</u>                           | <u>C</u> ódigo de la Instalación | [                               |                 | 14 |  |
| 0                                  | C <u>ó</u> digo de Pedido        | TGY-REV-5F8-MQP-F6R             |                 | 13 |  |
| (                                  | Có <u>d</u> igo de Activación    |                                 |                 | -  |  |
|                                    |                                  |                                 |                 |    |  |
| Ľ                                  | Llave:                           | C:\SCANDIS.LIC                  | <u>Aj</u> ustar |    |  |
|                                    |                                  | Activar online en www.swlic.com | Salir           |    |  |

 En la casilla de CÓDIGOS DE INSTALACIÓN debe introducir los códigos que aparecen en el Documento PDF adjunto (códigos de demo).

| Finalmente, sabremos que la activación ha sido un 🥥 | DiTex - Administración de la Llave 📧 |
|-----------------------------------------------------|--------------------------------------|
| éxito cuando veamos la siguiente imagen:            |                                      |

¡Éxito! - El código esta aceptado.

Aceptar

## Rehasoft

Depende de la versión de Windows esta siguiente pantalla puede aparecer

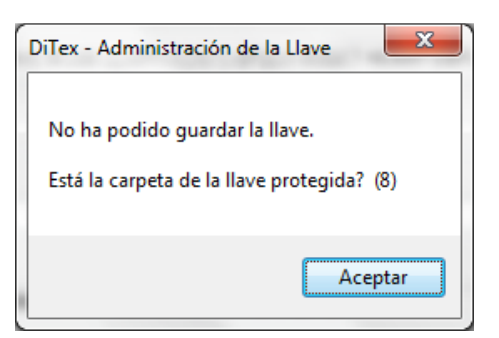

### La resolución es lo siguiente:

Haz clic derecha en "Administración de la llave" y clic sobre "Ejecutar como administrador"

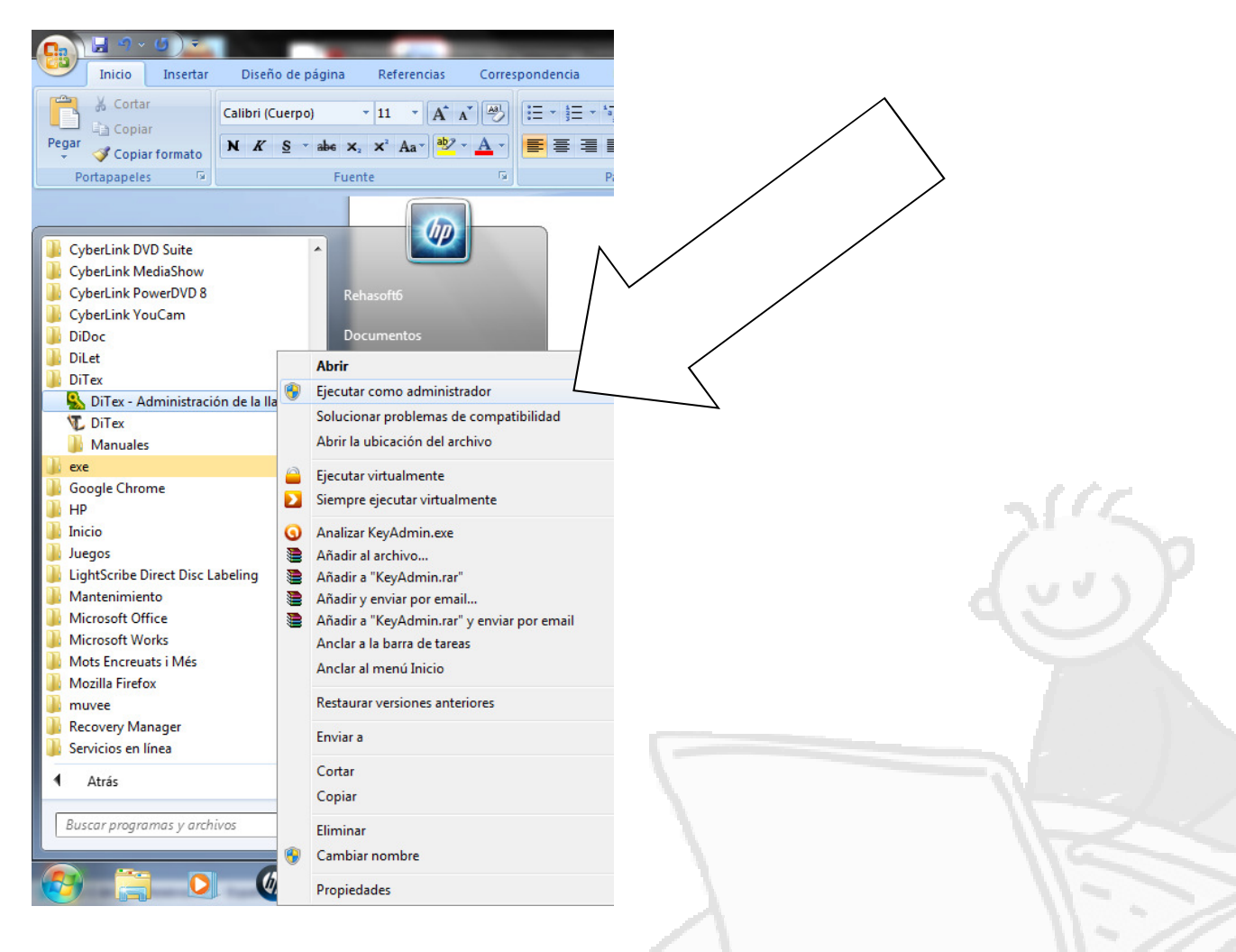